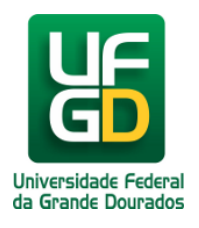

Ministério da Educação - **Universidade Federal da Grande Dourados** COIN - COORDENADORIA DE INFORMÁTICA Seção de Atendimento

## Instalando Plugin para Contatos do Webmail da UFGD no Thunderbird

Ajuda > > ThunderBird

http://ajuda.ufgd.edu.br/artigo/424

Faça o download do arquivo neste link <u>exchangecalendar.xpi</u>. Em seguida abra o Thunderbird e clique no menu.

| 📥 Entrada                                                                                                    |                                                                                                    |      |
|----------------------------------------------------------------------------------------------------|----------------------------------------------------------------------------------------------------|------|
| 🛃 Receber mensagens 🔻 📝 No                                                                                                    | ova msg 🔻 💭 Bate-papo 👤 Catálogo 🛛 🗞 Tags 🔻 🍸 Filtrar 🛛 Pe                                                                                                    |      |
| ⊿🚘 email@ufgd.edu.br                                                                                                    | 🛠 🗠 🖈 🛔 🔖 🖉 🛛 🛛 Filtrar estas mensagens <ctrl+shift-< th=""><th></th></ctrl+shift-<>                                                                                                    |      |
| email@ufgd.edu.br   Entrada   Rascunhos   Itens Enviados   Lixo Eletrônico   Lixo Eletrônico   Lixeira   Anotações   Caixa de Saída   Calendário   Contatos   Itens Excluídos   Journal   Tarefas   Pastas Locais   Lixeira   Saída | Image: Second second secon | Data |
|                                                                                                    |                                                                                                    |      |
| O i nunderbird agora tem a func                                                                                                    | cionalidade de calendario atraves da extensão Lightning.                                                                                                    | Sa   |
| ·                                                                                                    |                                                                                                    | Nä   |

Clique no menu Complementos.

| 🛓 Entrada                           |                                                                |                                          |                          |
|-------------------------------------|----------------------------------------------------------------|------------------------------------------|--------------------------|
| 🛃 Receber mensagens 🔻 📝 N           | ova msg 🔻 🗭 Bate-papo 👤 Catálogo 🛛 🗞 Tags 🔻 🍸 Filtrar 🛛 Pesqui | isa <ctr< th=""><th>'l+K&gt;</th></ctr<> | 'l+K>                    |
| ⊿ <mark>≩√ email@ufgd.edu.br</mark> | 🛠 🗠 🖈 🛔 🗣 🖉                                                    | N                                        | lova mensagem            |
| 📥 Entrada                           |                                                                | A                                        | nexos                    |
| Rascunhos                           | t 🕱 🖉 Assunto 👼 Correspondentes                                | E                                        |                          |
| 🧱 Itens Enviados                    |                                                                | L                                        |                          |
| 실 Lixo Eletrônico                   |                                                                | 😹 Ir                                     | mprimir 🕨                |
| 🔯 Lixeira                           |                                                                | s                                        | alvar como               |
| Anotações                           |                                                                | о<br>В                                   | artac                    |
| 📕 Caixa de Saída                    |                                                                | F                                        | ostas<br>svaziar liveira |
| Calendário                          |                                                                | L.                                       | Svaziai lixella          |
| Contatos                            |                                                                |                                          |                          |
| Itens Excluídos                     |                                                                | _                                        |                          |
| Journal                             |                                                                | 🔀 S                                      | air                      |
| Tarefas                             |                                                                |                                          |                          |
| a 🖳 Pastas Locais                   |                                                                |                                          |                          |
| 📴 Lixeira                           |                                                                |                                          |                          |
| 🛝 Saída                             |                                                                |                                          |                          |
|                                     |                                                                |                                          |                          |
|                                     |                                                                |                                          |                          |
|                                     |                                                                |                                          |                          |
|                                     |                                                                |                                          |                          |
|                                     |                                                                |                                          |                          |
|                                     |                                                                |                                          |                          |
|                                     |                                                                |                                          |                          |
|                                     |                                                                |                                          |                          |
|                                     |                                                                |                                          |                          |
|                                     |                                                                |                                          |                          |
|                                     |                                                                |                                          |                          |
|                                     |                                                                |                                          |                          |
|                                     |                                                                |                                          |                          |
|                                     |                                                                |                                          |                          |
| O Thunderbird agora tem a fun       | cionalidade de calendário através da extensão Lightning.       |                                          | Sa                       |
| <u>n</u>                            |                                                                |                                          | N                        |

Clique em Plugins(1) e depois no menu de ferramentas de complementos(2).

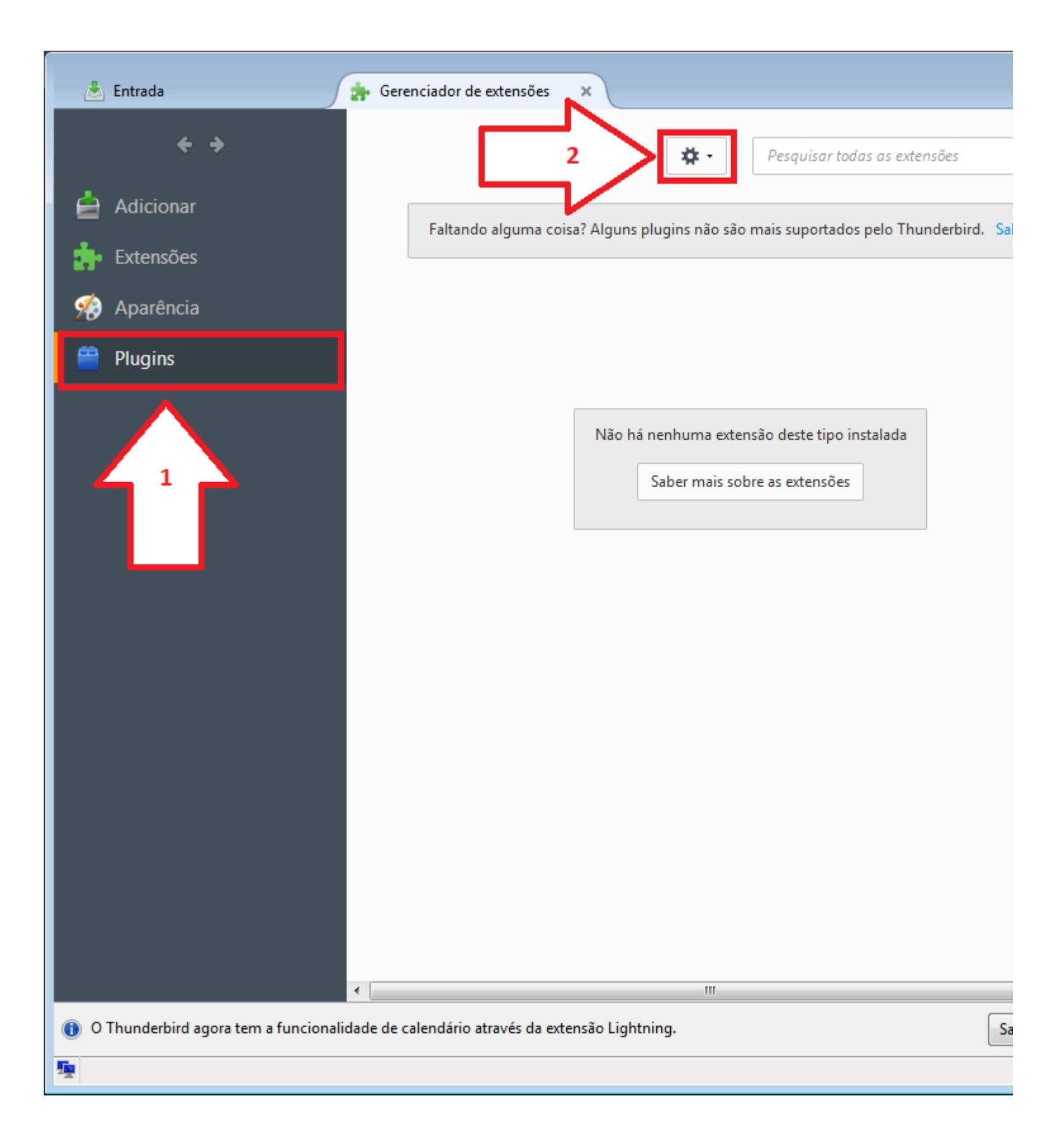

Clique na opção de menu Instalar de um arquivo...

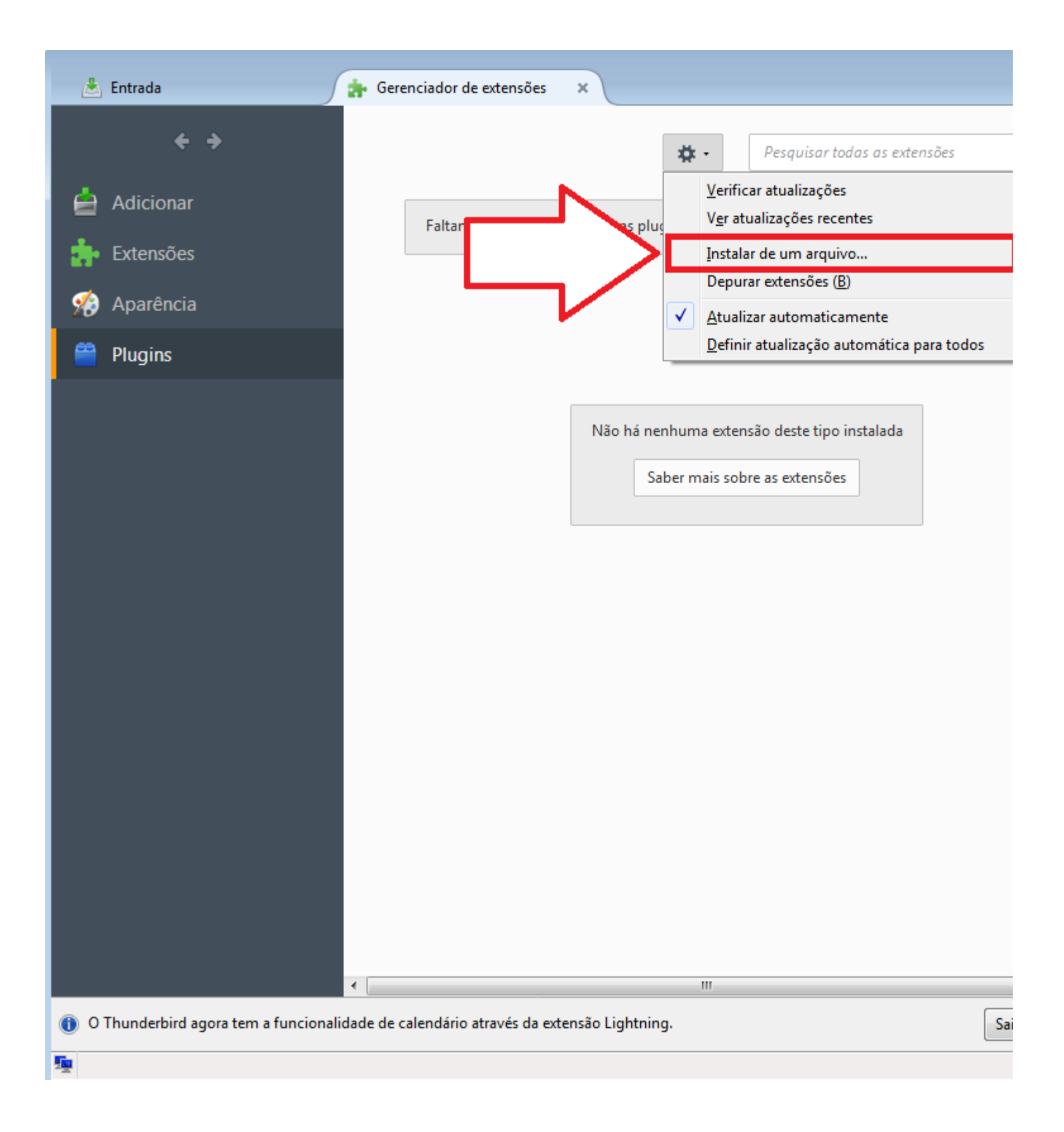

Selecione o arquivo(1) e depois clique em Abrir(2).

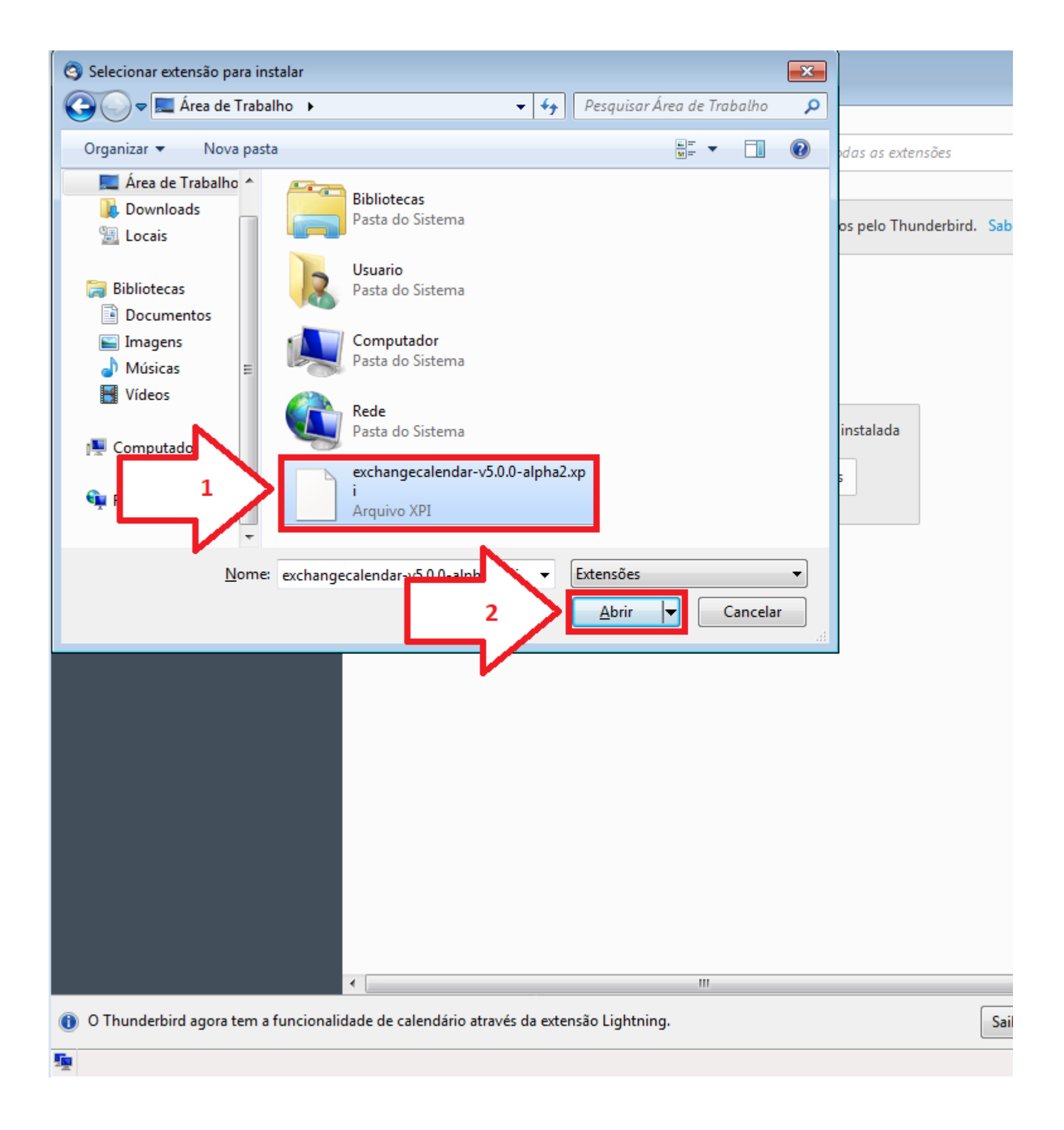

Aguarde 3 segundos para liberar o botão de instalação.

| 📥 Entrada                      | 🔹 Gerenciador de extensões 🛛 🗙                                                                                                    |    |
|--------------------------------|----------------------------------------------------------------------------------------------------|----|
| < →                            | Pesquisar em addons.thunderbird.net                                                                                                    |    |
| Adicionar                      | Faltando alguma coisa? Alguns plugins não são mais suportados p                                                                                                    | el |
| Extensões                      | Thunderbird. Saber mais.                                                                                                    |    |
| 🖌 Temas                        |                                                                                                    |    |
| Plugins                        | Instalação de extensões e temas         Só instalar extensões de autores em quem confia.         Softwares maliciosos podem danificar seu computador ou violar sua privacidade         Você solicitou a instalação deste item:         Exchange Calendar         file:///C:/Users/Usuario/Desktop/exchangecalendar-v5.0.0-alpha3.xpi |    |
|                                | Instalar (3) Cancelar                                                                                                    |    |
| Excluída 1 mensagem de Entrada | 1                                                                                                    | Ν  |

## Clique no botão Instalar Agora.

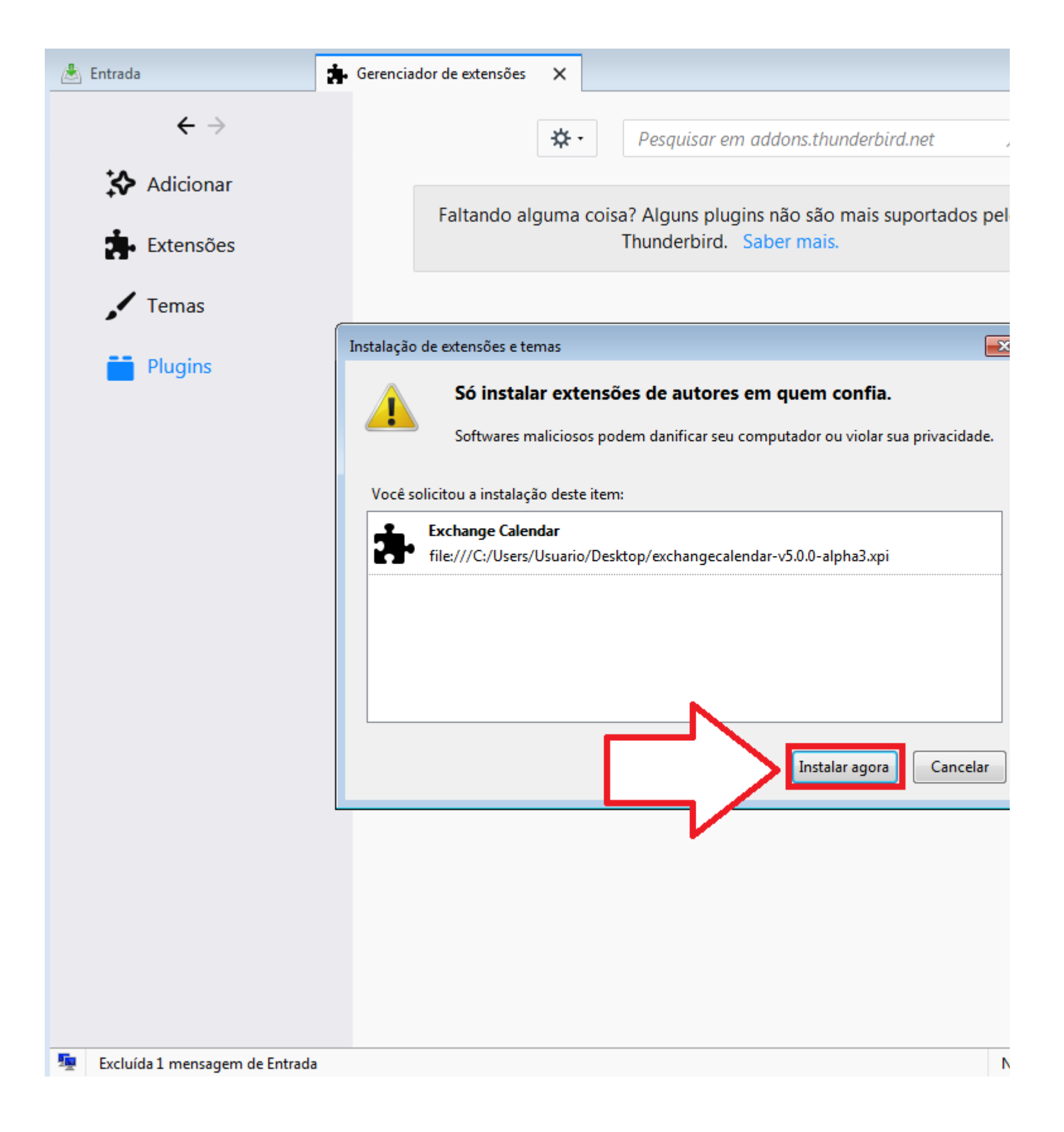

Para concluir a instalação clique em Reiniciar agora.

| 📥 Entrada                                             | Gerenciad     | or de extensõe  | es X     |                                |                  |
|-------------------------------------------------------|---------------|-----------------|----------|--------------------------------|------------------|
| <ul> <li>O Exchange Calendar será instalad</li> </ul> | o após o Thun | derbird ser rei | niciado. |                                | <u>R</u> einicia |
| $\leftarrow$ $\rightarrow$                            |               |                 | ☆.       | • Pesquisar em addons.thu      | nderbird.net     |
| Adicionar                                             |               | Faltando        | alguma   | coisa? Alguns plugins não são  | mais suportado   |
| Extensões                                             |               |                 | -        | Thunderbird. Saber mais.       |                  |
| 🖌 Temas                                               |               |                 |          |                                |                  |
| Plugins                                               |               |                 |          |                                |                  |
|                                                       |               |                 | Não h    | ná nenhuma extensão deste tipo | instalada        |
|                                                       |               |                 |          | Saber mais sobre as extensõe   | es               |
|                                                       |               |                 |          |                                |                  |
|                                                       |               |                 |          |                                |                  |
|                                                       |               |                 |          |                                |                  |
|                                                       |               |                 |          |                                |                  |
|                                                       |               |                 |          |                                |                  |
|                                                       |               |                 |          |                                |                  |
|                                                       |               |                 |          |                                |                  |
| Excluída 1 mensagem de Entrada                        |               |                 |          |                                |                  |

Clique com o botão direito do mouse sobre a barra superior e selecione a opção **Barra de menus**, como mostra a image:

| · Entrada                          |                                                        |                            |                                                   |                    |      |                          |
|------------------------------------|--------------------------------------------------------|----------------------------|---------------------------------------------------|--------------------|------|--------------------------|
| entrada                            |                                                        | Barra de <u>m</u> enus     |                                                   |                    |      |                          |
| 📩 Receber mensagens 🔻 📝 Nova msg 🔻 | 💭 Bate-papo 👤 Catálogo 🛛 💊 Tags 🔻 🍸 Filtrar            | ✓ P <u>a</u> drão          |                                                   | م                  | ≡    | Eventos 🔹 🕨 🗙            |
|                                    |                                                        | Personalizar               |                                                   |                    |      | 49 Ter + 0 +             |
| and coin.atendimento@ufgd.edu.br   | 🗮 👓 Não lidas 🔺 Com estrela 🛔 Contatos 👒 Tags 🖉 Anexos | ruter triese mes           | sages <ctrl+shift+k></ctrl+shift+k>               |                    | م    | <b>J</b> Set 2016 Sem 37 |
| 📥 Entrada                          | 1 + @ Assumbs                                          | en De                      |                                                   | 4 Data             | - 69 | alaia                    |
| Rascunhos                          | Assunto                                                | ee De                      |                                                   | • Data             |      | Novo evento              |
| Itens Enviados                     | Ativação do DPI-SSL                                    | <ul> <li>Divisă</li> </ul> | o de Infraestrutura, Telecomunicações e Segurança | 05/09/2016 09:25   | ^    | 4 Hoje                   |
| 실 Lixo Eletrônico                  | Lida: instalação computadores FCA                      | <ul> <li>Miche</li> </ul>  | l Eder de Matos                                   | ② 23/11/2015 14:01 |      | Amanhã                   |

Clique na opção Ferramentas, depois clique em Catálogo de endereços:

| 📥 Entrada                                                                                            |                                |              | A A A  | 0.0                                                 |   |                    |
|----------------------------------------------------------------------------------------------------|--------------------------------|--------------|--------|-----------------------------------------------------|---|--------------------|
| <u>Arquivo</u> <u>Editar</u> Exibir <u>Ir</u> <u>M</u> ensagem Eve <u>n</u> tos e tarefas <u>E</u> e | erramentas Aj <u>u</u> da      |              |        |                                                     |   |                    |
| Receber mensagens 🔻 🖉 Nova msg 👻 🔲 Bate-r                                                            | C <u>a</u> tálogo de endereços | Ctrl+Shift+B |        | Search <ctrl+k></ctrl+k>                            | = | Eventos 🔺 🕨 🗙      |
|                                                                                                    | Arquivos salvos                | Ctrl+1       |        |                                                     |   | 10 Ter. ( 0 )      |
| a 🚉 coin.atendimento@ufgd.edu.br                                                                     | Complementos                   |              | Anexos | Filter these messages <ctrl+shift+k></ctrl+shift+k> | م | 13 Set 2016 Sem 37 |

| Passuphas                                  | ነ \star 🖉                    | <u>G</u> erenciador de atividade                                                                                                    |                                                                                | •• De                                                                       | 🗉 Data               | ~                  |                   | evento            |
|--------------------------------------------|------------------------------|----------------------------------------------------------------------------------------------------|--------------------------------------------------------------------------------|-----------------------------------------------------------------------------|----------------------|--------------------|-------------------|-------------------|
| - Rascunnos                                |                              | Status do <u>b</u> ate-papo 🕨                                                                                                    |                                                                                | <ul> <li>Divisão de Infraestrutura, Telecomunicações e Segurança</li> </ul> | 05/09/2016 09:25     |                    | ^                 |                   |
| Itens Enviados                             |                              | Entrar em uma sala de bate-papo                                                                                                    |                                                                                | <ul> <li>Michel Eder de Matos</li> </ul>                                    | ② 23/11/2015 14:01   |                    | △ Hoje            | ~                 |
| Ulixo Eletronico                           | 20                           | Filtros de mensagens                                                                                                    |                                                                                | <ul> <li>Microsoft Outlook</li> </ul>                                       | 23/11/2015 10:46     |                    | Amanh     Soguin  | a<br>tor (5 disc) |
|                                            | \$                           | Aplicar filtros na pasta                                                                                                    |                                                                                | <ul> <li>Microsoft Outlook</li> </ul>                                       | i) 19/11/2015 13:56  |                    | / Seguin          | tes (5 ulas)      |
| Ajuda                                      | \$                           | Aplicar filtros na mensagem                                                                                                    |                                                                                | <ul> <li>Jorge Wilson Cortez</li> </ul>                                     | i) 19/11/2015 13:51  |                    |                   |                   |
| Anotações                                  | \$                           | Anliese antispane posts pasts                                                                                                    |                                                                                | <ul> <li>Anamari Viegas de Araujo Motomiya</li> </ul>                       | i) 19/11/2015 13:16  |                    |                   |                   |
| Atendimento                                | \$                           | Aprica <u>i</u> antispani nesta pasta                                                                                                    |                                                                                | <ul> <li>Jefferson Rodrigues Gandra</li> </ul>                              | (b) 19/11/2015 11:08 |                    | E                 |                   |
| Caixa de Saida                             | \$                           | Egciuli spans desta pasta                                                                                                    |                                                                                | <ul> <li>Microsoft Outlook</li> </ul>                                       | i) 19/11/2015 11:03  |                    |                   |                   |
| Calendario                                 | \$                           | Importar                                                                                                    |                                                                                | <ul> <li>Microsoft Outlook</li> </ul>                                       | i) 19/11/2015 11:03  |                    |                   |                   |
| Comunicação (2)                            | \$                           | Console de erros Ctrl+Shift+J                                                                                                    |                                                                                | <ul> <li>Microsoft Outlook</li> </ul>                                       | i) 19/11/2015 11:03  |                    |                   |                   |
| Contatos                                   | \$                           | Permitir <u>d</u> epuração remota                                                                                                    |                                                                                | <ul> <li>Microsoft Outlook</li> </ul>                                       | i) 19/11/2015 11:03  |                    |                   |                   |
| Contatos Sugeridos                         | \$                           | Limpar dados de navegação Ctrl+Shift+Del                                                                                                    |                                                                                | <ul> <li>Jorge Wilson Cortez</li> </ul>                                     | i) 19/11/2015 08:32  |                    |                   |                   |
| Cristiane                                  | \$                           | Configurações de conta                                                                                                    |                                                                                | <ul> <li>Jorge Wilson Cortez</li> </ul>                                     | (i) 19/11/2015 08:30 |                    |                   |                   |
| Cristiano                                  | \$                           | <u>O</u> pções                                                                                                    |                                                                                | <ul> <li>Anamari Viegas de Araujo Motomiya</li> </ul>                       | i) 19/11/2015 08:26  |                    |                   |                   |
| Desenvolvimento                            | \$                           | about:memory                                                                                                    |                                                                                | <ul> <li>Anamari Viegas de Araujo Motomiya</li> </ul>                       | i) 10/11/2015 10:08  |                    |                   |                   |
| Documentos                                 |                              | Future of the DF. in the large second she down FCA                                                                                                    |                                                                                | Minned Ondersh                                                              | 4 10/11/2015 00.47   |                    | *                 |                   |
| Elogios                                    | E De Di                      | ivisão de Infraestrutura, Telecomunicações e Seguranç                                                                                                    | a < coin.infra@ufgd.edu.br> 🏠                                                  | the Responder to Re: Todos 🔻 🕈 Encaminhar 💼                                 | Arquivar 🍐 Spam 🔇    | Excluir Mais       | -                 |                   |
| Estagiarios                                | Assunto At                   | Assunto Ativação do DPI-SSL 05/09/2016 09:25                                                                                                    |                                                                                |                                                                             |                      |                    |                   |                   |
| Felipe                                     | Para M                       | lim 🛱, Rafael Aleixo e Silva < RafaelSilva@ufgd.edu.br>                                                                                                    | ා, Felipe Jose Carbone <felipecarbone@ufgd.edu.br></felipecarbone@ufgd.edu.br> | Δ                                                                           |                      |                    |                   |                   |
| Fernando                                   | Ol Calatia                   | A (Circitions a Grandria tuda ham?                                                                                                    |                                                                                |                                                                             |                      |                    |                   |                   |
| Governança                                 | Of Cristic                   |                                                                                                    |                                                                                |                                                                             |                      |                    |                   |                   |
| Gregorio                                   | Na sema                      | la semana passada ativamos a DPI-SSL no SonicWall. Esta funcionalidade exige que os usuários tenham instalado um Certificado gerado pelo Firewall.                              |                                                                                |                                                                             |                      |                    |                   |                   |
| Infraestrutura                             | Como alg                     | Como algumas maquinas do Domínio e todos os computadores pessoais e Smartfónes não tem este certificado instalado de forma automática, os hosts que se encontram nesta situação |                                                                                |                                                                             |                      |                    |                   |                   |
| Itens Excluidos                            | irão gera                    | irão gerar alguma demanda no Setor de Atendimento.                                                                                                    |                                                                                |                                                                             |                      |                    |                   |                   |
| Journal                                    |                              |                                                                                                    |                                                                                |                                                                             |                      |                    |                   |                   |
| Materiais                                  | Afim de o                    | tim de causar um menor impacto nas atividades do Atendimento, estamos desabilitando esta funcionalidade temporariamente. Ao mesmo tempo iremos fazer uma programação com        |                                                                                |                                                                             |                      |                    |                   |                   |
| Dutros                                     | Segue o r                    | calendário:                                                                                                    | incionalidade estara ativa.                                                    |                                                                             |                      |                    |                   |                   |
| Padrao                                     | ocgue o                      |                                                                                                    |                                                                                |                                                                             |                      |                    |                   |                   |
| Dasklasse de Cinese inceño                 |                              |                                                                                                    |                                                                                |                                                                             |                      |                    |                   |                   |
| Problemas de Sincronização                 | 09/09                        |                                                                                                    |                                                                                |                                                                             |                      |                    |                   |                   |
| BCC Fanda                                  | 15/09, 10                    | 6/09                                                                                                    |                                                                                |                                                                             |                      |                    | _                 |                   |
| KSS Feeds                                  | 21/09, 22                    | 2/09, 23/09                                                                                                    |                                                                                |                                                                             |                      |                    |                   |                   |
| 5A5                                        | 03/10 0                      | 4/10 05/10 06/10 07/10                                                                                                    |                                                                                |                                                                             |                      |                    |                   |                   |
| Tarra anticia                              |                              | .,,,,,,, .,, 10                                                                                                    |                                                                                |                                                                             |                      |                    |                   |                   |
| i emporario                                |                              |                                                                                                    |                                                                                |                                                                             |                      |                    |                   |                   |
| Onuade I                                   | Esta é un                    | na sugestão para as datas, de forma que o                                                                                                    | serviço é habilitado gradativamente a cada se                                  | mana.                                                                       |                      |                    |                   |                   |
| a 💆 Pastas Locais                          | <ul> <li>Caso ten</li> </ul> | ham alguma outra sugestão, estamos à dis                                                                                                    | oosição!                                                                       |                                                                             |                      |                    | -                 |                   |
| O Thunderbird agora tem a funcionalidade o | de calendário a              | través da extensão Lightning.                                                                                                    |                                                                                |                                                                             |                      | Saiba <u>m</u> ais | <u>D</u> esativar | Man <u>t</u> er × |
| 👳 Recebendo 984/1043 em Desenvolvimento    |                              |                                                                                                    |                                                                                |                                                                             | -                    | Não lidas: 0       | Total: 20         | 🚹 Painel hoje 🗸   |

Nessa nova janela que aparecerá, clique na opção Add Exchange contact folder:

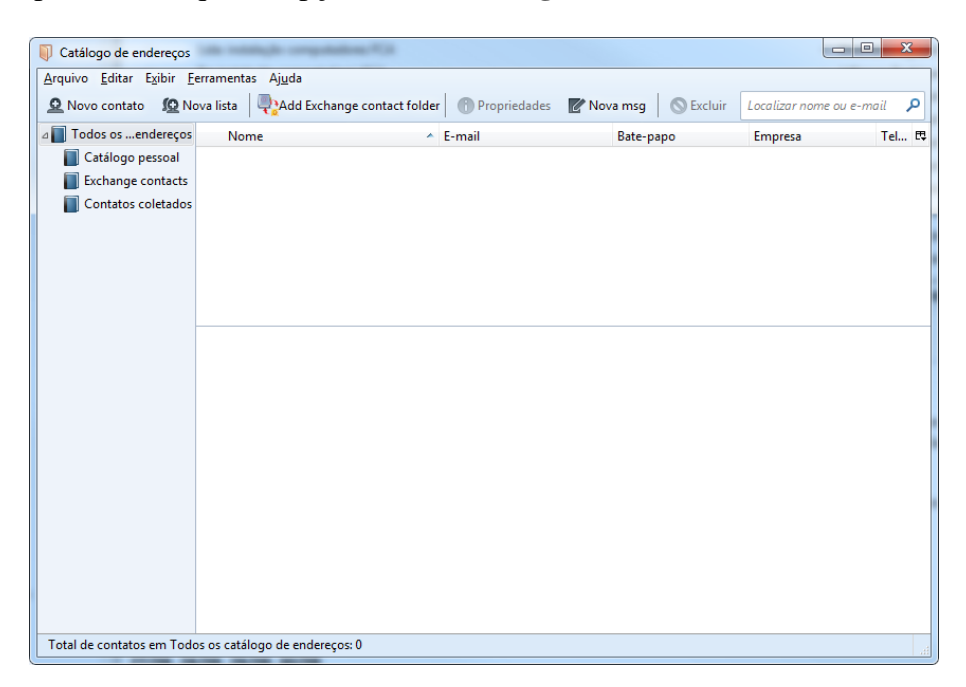

4. Aparecerá outra janela, agora vamos configurar os seguintes campos livres:

## Name in list: <u>UFGD</u>

Marque: Add global address list to search results.

Use Exchange's autodiscovery function.

No campo **Primary email address** e **Username**, digite o seu e-mail institucional.

Agora clique no botão **Perform autodiscovery**.

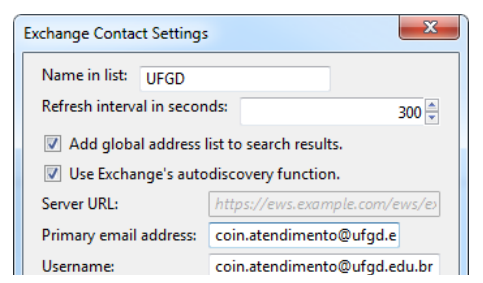

| Domain name:     |                       |
|------------------|-----------------------|
| Share Folder Id: |                       |
|                  | Perform autodiscovery |
|                  | Cancel                |

Em seguida uma nova janela irá apecer, digite no campo livre a senha do e-mail digitado anteriormente e clique em **Ok**.

| Microsof | t Exchange EWS: Password request.                                                                                               |
|----------|----------------------------------------------------------------------------------------------------|
| ?        | Forneça a senha para webmail.ufgd.edu.br\coin.atendimento em https://autodiscover.ufgd.edu.br<br>/autodiscover/autodiscover.svc |
|          | Memorizar esta senha                                                                                                    |

Nessa janela que aparece, clique em Select.

| s | elect                                                                                              |
|---|----------------------------------------------------------------------------------------------------|
|   | Choose an EWS server from the list which is suitable for you current location.<br>EWS server list: |
|   | https://webmail.ufgd.edu.br/ews/exchange.asmx                                                      |
|   | Select Cancel                                                                                      |

Feito isso, voltamos para a janela da configuração do Exchange Contact, apenas clique no botão Save.

| Exchange Contact Settings  | ×                                                       |
|----------------------------|---------------------------------------------------------|
| Name in list: UFGD         |                                                         |
| Refresh interval in second | ds: 300 🔺                                               |
| 📝 Add global address li    | st to search results.                                   |
| 🔲 Use Exchange's auto      | discovery function.                                     |
| Server URL:                | https://webmail.ufgd.edu.br/ews/exchange.asmx           |
| Primary email address:     | atendimento@ufgd.edu.br Seção de Atendimento ao Usuário |
| Username:                  | coin.atendimento@ufgd.edu.br                            |
| Domain name:               |                                                         |
| Share Folder Id:           |                                                         |
| Folder base:               | Contacts folder 🔹                                       |
| Path below folder base:    | / Browse                                                |
|                            | Save                                                    |

Pronto, agora quando for enviar um e-mail algum contato da instituição, o Thunderbird já tem a lista dos contatos institucionais.

## Leia também:

• Instalação e configuração do ThunderBird (<u>http://ajuda.ufgd.edu.br/artigo/423</u>)